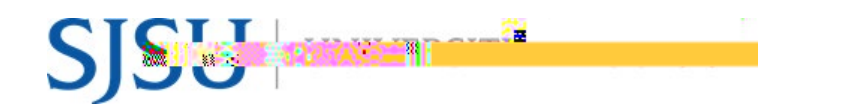

# eFaculty QuickTip:

# Sending Evaluations for Optional Response

Resource guide to help departments and colleges send their evaluations to the faculty and enable the required 10-calendar-day period for them to submit an optional response or rebuttal to the evaluation.

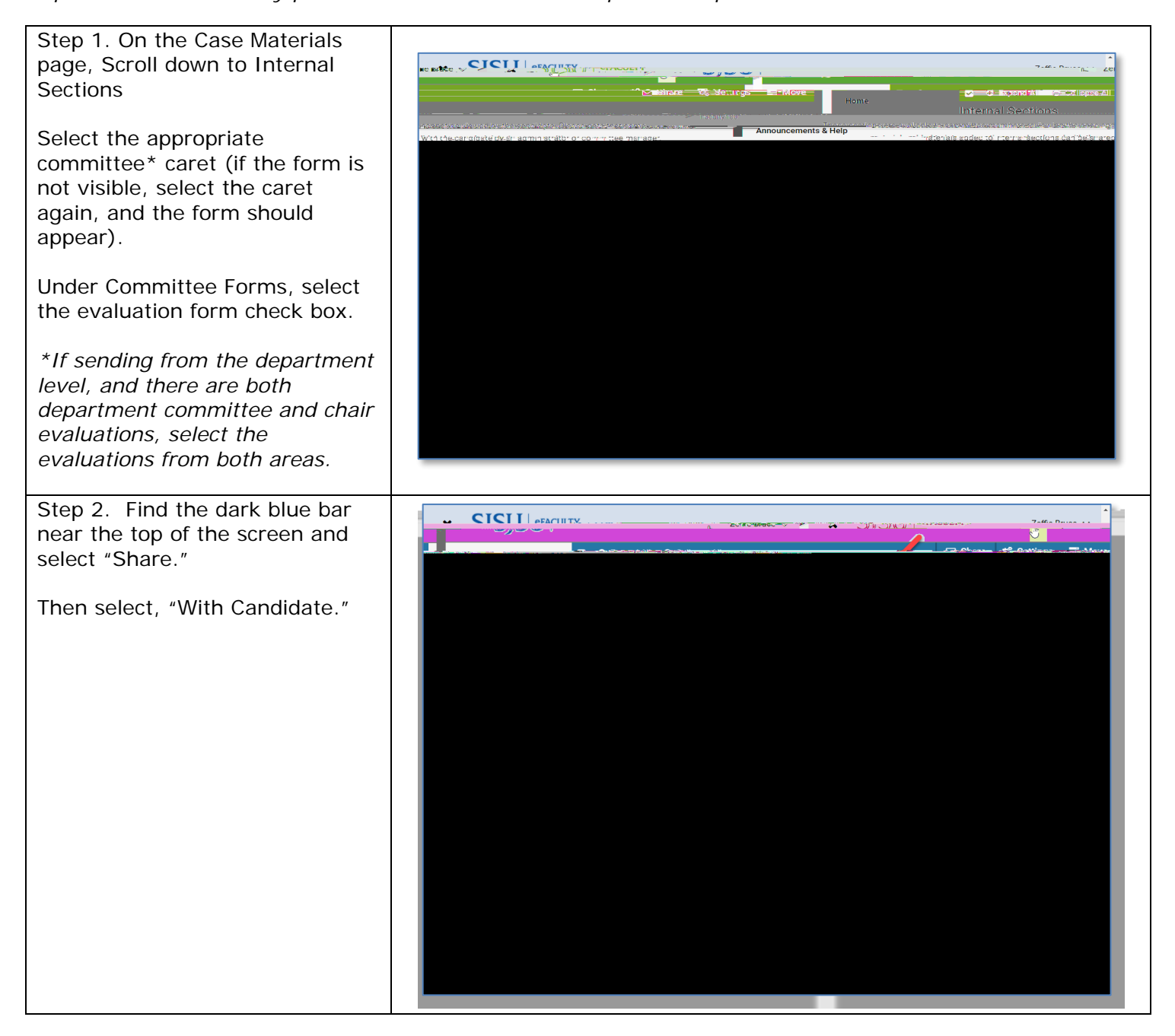

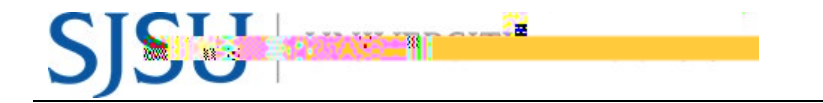

Step 4. Prepare the Message Provide a message to the candidate. Please go to the box below for a message template.\*

In the grey box on the right, select **Enable** using the check box. Type for each area as indicated:

#### Message Reason:

Department [or College] Annual [or Cumulative] Evaluation -Optional Response

### Deadline:

Select 10 calendar days out or enter the mini-review<u>calendar</u> date (preferred). [This is a real cut-off date. Make sure it is at least 10 days, even if past the deadline, and match the message date to it.]

## Section for Response:

Choose the level from which you are sending: a. Department Committee (do not send from committee if there will be a chair review). ()0.7(o)-32 ()]TEMC /P #M11ID 93 C 53 70 Td[\$)4.5(e)1p7(d)-1.8(at)-6nreo ievair8tohee is o revint sist thi an4.